## Ejemplo de código dinámico.

| Resumen        |                                                                              |
|----------------|------------------------------------------------------------------------------|
| Modulo         | Funciones universales.                                                       |
| Nivel          | Experto (se requiere experiencia en desarrollo).                             |
| Requerimientos | B1UP 4.0.0.0 o superior (debe habilitar el modo de desarrollo avanzado en la |
|                | configuración de B1UP).                                                      |

### Descripción.

Vamos a utilizar dos botones funcionales para ejecutar dos ejemplos de código dinámico.

Los ejemplos no están diseñados para hacer algo significativo pero si dan un gran panorama de cómo utilizar código dinámico.

## Función Universal – Configuración de código dinámico 1.

| Universal Fund | tion Configuration                                                                                                    |                                                                                                    | × |
|----------------|----------------------------------------------------------------------------------------------------|----------------------------------------------------------------------------------------------------|---|
| Code           | UF-005                                                                                                    | Remarks                                                                                                    |   |
| Name           | Generic Dynamic L                                                                                                    | II sample                                                                                                    |   |
| Туре           | Dynamic Code (.N                                                                                                    | ET SDK)                                                                                                    |   |
|                | WARNING: Only r                                                                                                    | ecommended for developers - All support from Boyum IT A/S on Dynamic Code are considered "Premium" (paid) support                                                                                                    |   |
|                | <pre>//This is a sample c //C# Syntax is ver the code (but it do //Helio World (SA) application.Messag //You can also Wir System.Windows.F //You also have ac EditText et = (Edit string name = et.V application.Messag //Now lets use the application.Activat Form f = applicatio EditText etRemarks etRemarks.Value =</pre> | <pre>f Dynamic Code - This here is a C# Comment and generally what you can do in C#NET 2.0, you can do here.<br/>y inforgiving so the smallest error cause build errors. You can always press the Test-complie code below to check validity of<br/>es not make it correct usage so you need to test) Now make some code :-)<br/>2 UI) [application = SAPBouiCOM.Application]<br/>eBox("Hello World");<br/>1Forms if needed (By adding a reference)<br/>"corms.MessageBox.Show("Hello World from Winforms");<br/>ccess to the current form in the SAP Client - Lets us try to load the current the current BP Name (Item 7)<br/>Textform.Items.Item("7").Specific;<br/>alue;<br/>eBox("Name is "+name);<br/>application to open an activity window and move name over<br/>eMenuItem("2563");<br/>on.Forms.ActiveForm;<br/>= (EditText)f.Items.Item("53").Specific;<br/>name;</pre> | * |
|                | References                                                                                                    | System.Windows.Forms.dl Using/Imports Language C#                                                                                                    | - |
|                | Variables to use                                                                                                    | company [SAPBobsCOM.Company] Test compile code                                                                                                    |   |
|                |                                                                                                    | application [SAPbouiCOM.Application]                                                                                                    |   |
| ОК             | Cancel                                                                                                    | form [SAPbouiCOM.Form] Import Export                                                                                                    | t |

Para copiar y pegar:

# boyumit

**Business** 

//This is a sample of Dynamic Code - This here is a C# Comment and generally what you can do in C# ...NET 2.0, you can do here.

//C# Syntax is very unforgiving so the smallest error cause build errors. You can always press the Testcompile code below to check validity of the code (but it does not make it correct usage so you need to test) ... Now make some code :-)

//Hello World (SAP UI) [application = SAPBouiCOM.Application]
application.MessageBox("Hello World");

//You can also WinForms if needed (By adding a reference)
System.Windows.Forms.MessageBox.Show("Hello World from Winforms");

//You also have access to the current form in the SAP Client - Lets us try to load the current the current BP Name (Item 7)

EditText et = (EditText)form.Items.Item("7").Specific; string name = et.Value; application.MessageBox("Name is "+name);

//Now let's use the application to open an activity window and move name over application.ActivateMenuItem("2563"); Form f = application.Forms.ActiveForm; EditText etRemarks = (EditText)f.Items.Item("53").Specific; etRemarks.Value = name;

### Paso 1. Función Universal.

| Universal Fun | ction Configuration                                                                                                    |                                                                                                    |                                                                                                    |                                         |  |  |  |
|---------------|----------------------------------------------------------------------------------------------------|----------------------------------------------------------------------------------------------------|----------------------------------------------------------------------------------------------------|-----------------------------------------|--|--|--|
| Code          | UF-006                                                                                                    | Remarks                                                                                                    |                                                                                                    |                                         |  |  |  |
| Name          | Generic Dynamic I                                                                                                    | DI sample                                                                                                    |                                                                                                    |                                         |  |  |  |
| Type          | Dynamic Code (.N                                                                                                    | ET SDK) 🔻                                                                                                    |                                                                                                    |                                         |  |  |  |
|               | WARNING: Only recommended for developers - All support from Boyum IT A/S on Dynamic Code are considered "Premium" (paid) support!                                                                                                    |                                                                                                    |                                                                                                    |                                         |  |  |  |
|               | <pre>// Ins is a sample {     //To work with D     BusinessPartners b     bp.CardCode = "     bp.CardName = "     //You can add all     int result = bp.Ad     if(result != 0)     {         application.Mess     }     else     {         application.Mess }</pre> | or Dynamic Code - D1 - Lets make a Busin<br>I-API you have the "company" object.<br>sp = (BusinessPartners) company.GetBusi<br>tewCode";<br>BP added via Dynamic Code";<br>the different properties here<br>d();<br>ageBox("Error adding BP "+company.Ge<br>ageBox("BP added"); | ess Partner in code. This can or cause be combined with Or<br>nessObject(BoObjectTypes.oBusinessPartners);<br>HastErrorDescription()); | · • • • • • • • • • • • • • • • • • • • |  |  |  |
|               | References                                                                                                    | System Windows Forms dll                                                                                                    | Using/Imports                                                                                                    | Language C# *                           |  |  |  |
|               | Variables to use company [SAPBobsCOM.Company]<br>application [SAPBobsCOM.Application]                                                                                                    |                                                                                                    |                                                                                                    |                                         |  |  |  |
|               |                                                                                                    |                                                                                                    |                                                                                                    |                                         |  |  |  |
| ОК            | Cancel                                                                                                    | form [SAPbouiCOM.Form]                                                                                                    | . (                                                                                                    | Import Export                           |  |  |  |

Para copiar y pegar:

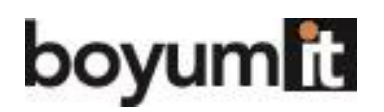

//This is a sample of Dynamic Code - DI - Lets make a Business Partner in code. This can off cause be combined with UI-API

//To work with DI-API you have the "company" object.
BusinessPartners bp = (BusinessPartners) company.GetBusinessObject(BoObjectTypes.oBusinessPartners);
bp.CardCode = "NewCode";
bp.CardName = "BP added via Dynamic Code";
//You can add all the different properties here...

| int result = bp.Add();                                                        |
|-------------------------------------------------------------------------------|
| if(result != 0)                                                               |
| {                                                                             |
| application.MessageBox("Error adding BP "+company.GetLastErrorDescription()); |
| }                                                                             |
| else                                                                          |
| {                                                                             |

## Configuración de los botones funcionales

| Buttons - Config    | uration                              |                             |           |                 |                                   |                    |
|---------------------|--------------------------------------|-----------------------------|-----------|-----------------|-----------------------------------|--------------------|
| Code                | FB-006                               | Users (Empty = All)         |           |                 |                                   |                    |
| Formtype            | 134                                  |                             |           |                 | <ul> <li>Include users</li> </ul> | Exclude users      |
| Description         | Business Partner Master Data         |                             |           |                 |                                   |                    |
| Formwidth           | 625                                  | (Use only on sizeable forms | )         |                 |                                   |                    |
| Formheight          | 540                                  | (Use only on sizeable forms | )         |                 |                                   |                    |
| Buttonwidth         |                                      | (If nothing entered: 100 pi | :el)      |                 |                                   |                    |
| Buttons (Buttons wi | ithout name is not shown)<br>de (UI) | Add 🔽 OK Formatted          | search 💌  | Item Col. Iden. | Arguments                         | Universal Function |
| 2: Dynamic Coo      | de (DI) 🗸 Find 🗸                     | Add 🔽 OK Universal F        | unction 💌 |                 |                                   | ⇒UF-006            |

### **Resultado.**

Cuando los dos botones funcionales son presionados, el código de C# es ejecutado.